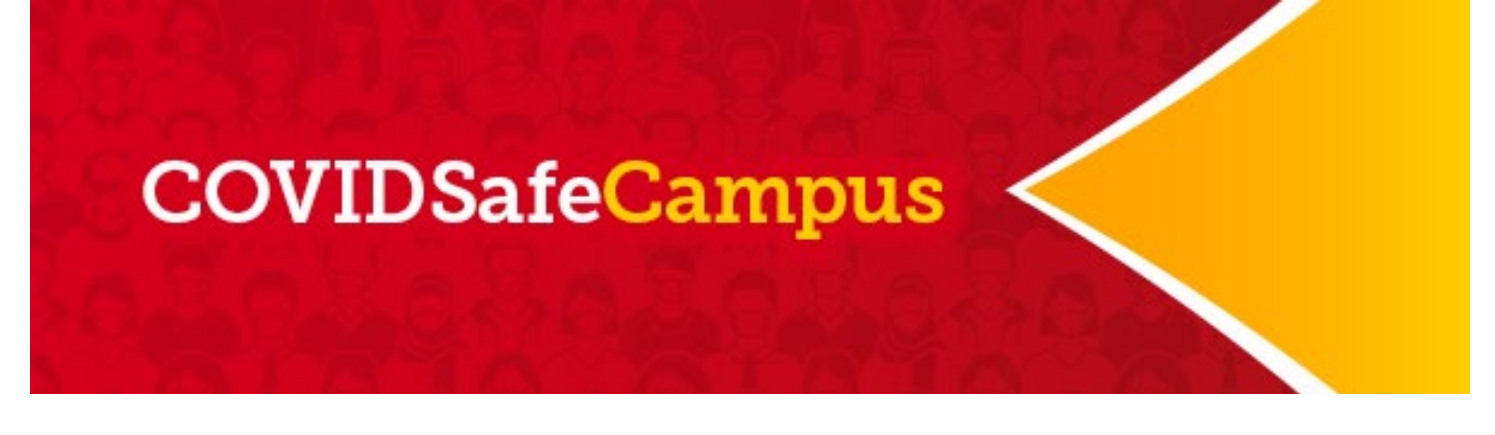

## User Guide to the COVIDSafe Campus web platform – Hosted by Thrive Health

Instructions for users with a UCalgary email address

# **Mandatory**

- **1.** Accessing your account
- 2. Completing your Vaccination Attestation Form

# You are exempt from Steps 3-5 if you are not coming to campus or have declared full vaccination

- 3. Completing your COVID-19 Self-Assessment
- 4. Scheduling an appointment
- 5. Reporting Self-Administered Rapid Screening Tests

<u>Click here</u> for FAQ information on the UCalgary COVIDSafe Campus Strategy

# **Mandatory**

- 1. Accessing your account
- Navigate to the UCalgary COVIDSafe user homepage: <u>https://ucalgary.ca/covidsafe-campus</u>
- Log in to your account by clicking on Log in to Thrive

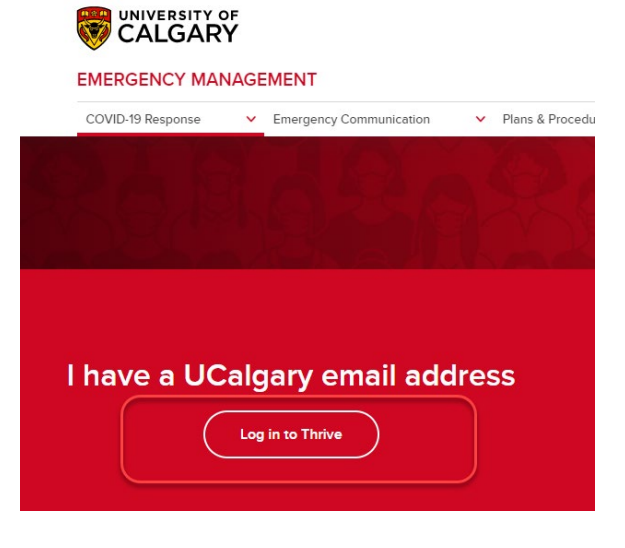

- You will be asked to login to Thrive via the normal University of Calgary Central Authentication Service process
- From your Thrive home page, you will see a few task cards indicating next steps available to you:
  - **COVID-19 Health Centre:** This is where you can schedule a rapid screening appointment, view your bookings, and upload a self-administered rapid screening or diagnostic PCR test result.
  - **Complete your COVID-19 self-assessment:** Here you will be guided through the standard COVID-19 questionnaire.
  - **Appointment Centre**: You will only be able to book an appointment after completing a COVID-19 self-assessment.
  - **Complete your attestation form:** Here you will be able to report your intent to attend campus and your vaccination status. If your intent to attend campus or your vaccination status changes, you can go back and edit the attestation.

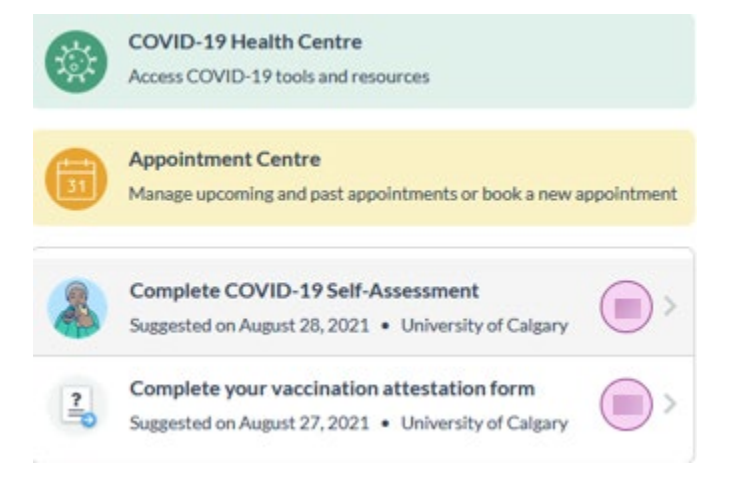

The electronic version of this document is the most current version. 2021.09.07 V2

# **Mandatory**

- 2. Completing your Vaccination Attestation Form
- Click Complete your vaccination attestation form.

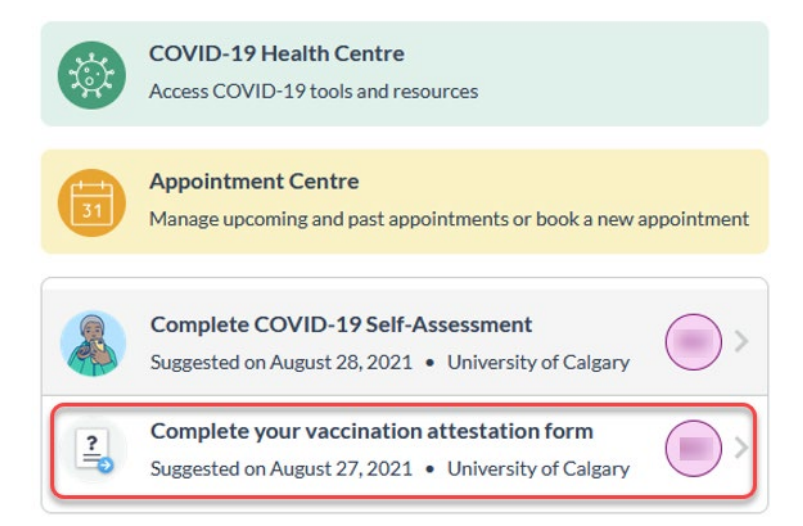

• Answer whether you will be attending the University of Calgary in person between now and Dec. 31, 2021 and click **Submit**. If the answer in No, no further action is required.

| Privacy S                                                                                | statement                                                                                                    |                                                                                                    |                                                                                                    |
|------------------------------------------------------------------------------------------|----------------------------------------------------------------------------------------------------|----------------------------------------------------------------------------------------------------|----------------------------------------------------------------------------------------------------|
| This info<br>authority<br>Privacy A<br>Testing &<br>federal a<br>used to ti<br>Addition. | rmation is co<br>of section 3<br>kct. It will be<br>Vaccination<br>uthorities if<br>rack the over<br>al informatio<br>lgary.ca/cov<br>n or use of th | bliected on behalf of the University of Calgary<br>(3(c) of the Freedom of Information and Prote<br>used only for the purpose of implementing th<br>Program. Information may be disclosed to pur<br>required by law. De-identified aggregated dat<br>rall vaccination level of the UCalgary commun<br>on on the privacy aspects of this program are a<br>idsafe-campus.ca If you have any questions al<br>his information, contact covid19comms@ucal. | under the<br>ection of<br>e Rapid<br>rovincial or<br>a will be<br>hity.<br>available at<br>bout the<br>gary.ca |
| Do you p<br>research                                                                     | lan to attend<br>to work, to<br>activities b                                                                                                    | i the University of Calgary in-person to learn,<br>access programs and services or to attend off<br>etween now and December 31, 2021?                                                                                                    | to<br>-site                                                                                                    |
| Required                                                                                 |                                                                                                    |                                                                                                    |                                                                                                    |

If the answer is YES or MAYBE, an agreement statement will appear. Read and accept the agreement by clicking
I accept.

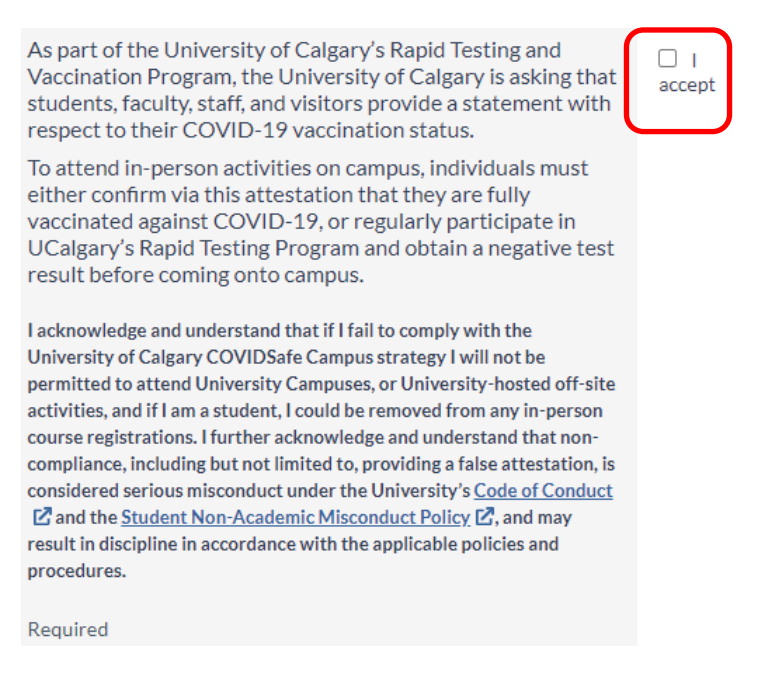

Now it is time to declare your vaccination status and click Submit." If you answer Yes, no further action is required.

| I have been fully vaccinated against<br>COVID-19 with a Health Canada approved<br>vaccine at least two weeks prior to today's<br>date.                                     | O No                      |
|----------------------------------------------------------------------------------------------------|---------------------------|
| l understand that my vaccination attestation<br>is freely and voluntarily made, and that I<br>make the attestation conscientiously<br>believing it to be true.<br>Required | O Prefer not to<br>answer |
|                                                                                                    |                           |

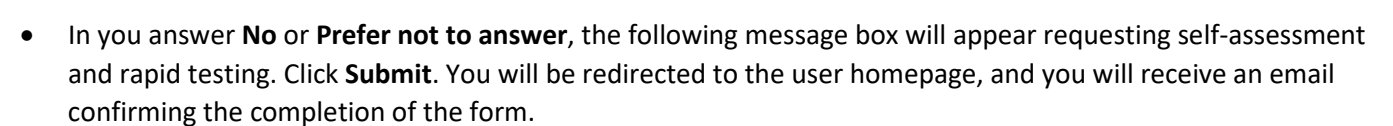

Submit

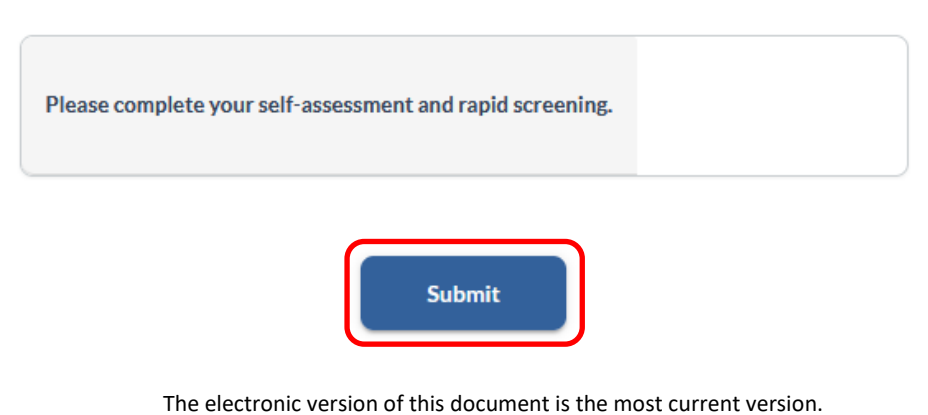

2021.09.07 V2

• To view your completed tasks, click on Care Network.

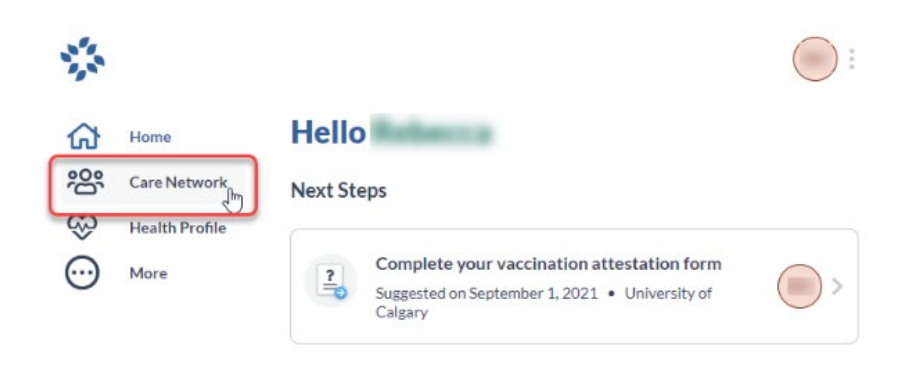

• Click on University of Calgary Vaccine Reporting Journey.

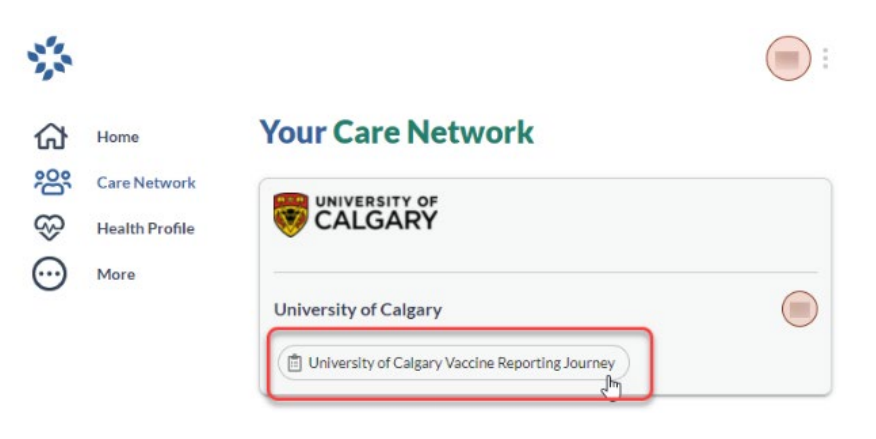

• You can now view your completed tasks.

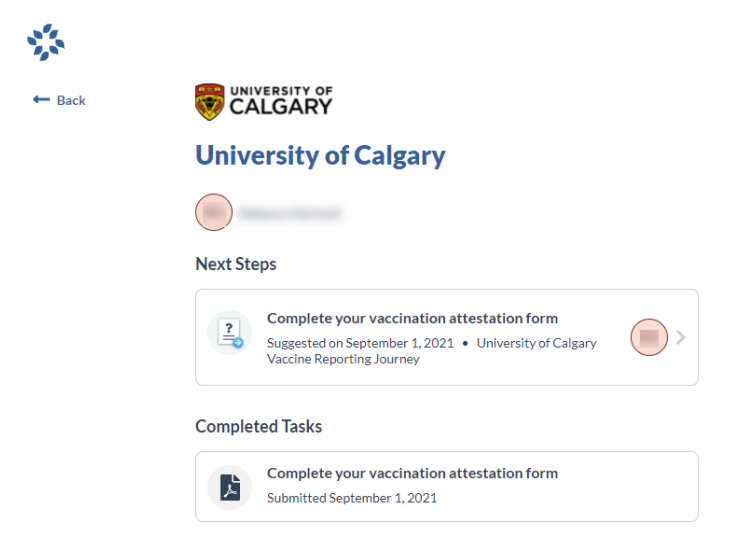

# You are exempt from Steps 3-5 if you are not coming to campus or have declared full vaccination

## 3. Completing your COVID-19 Self-Assessment

On the user homepage, click Complete COVID-19 Self-Assessment.

#### Next Steps

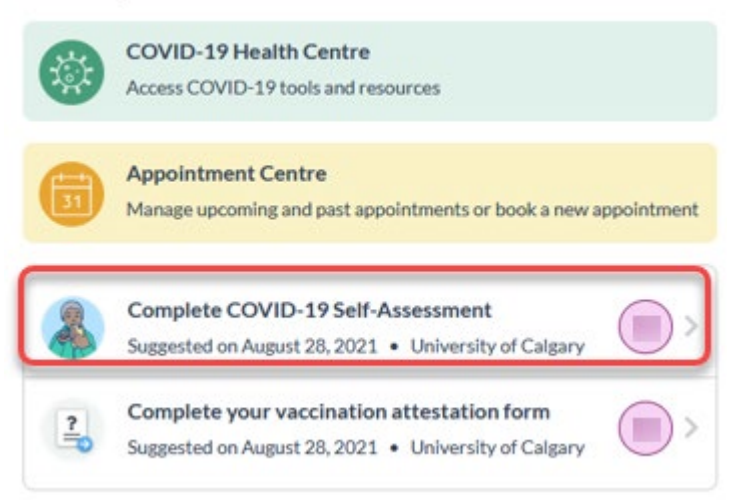

• You will be directed to the Self-Assessment page. Answer all the questions as prompted.

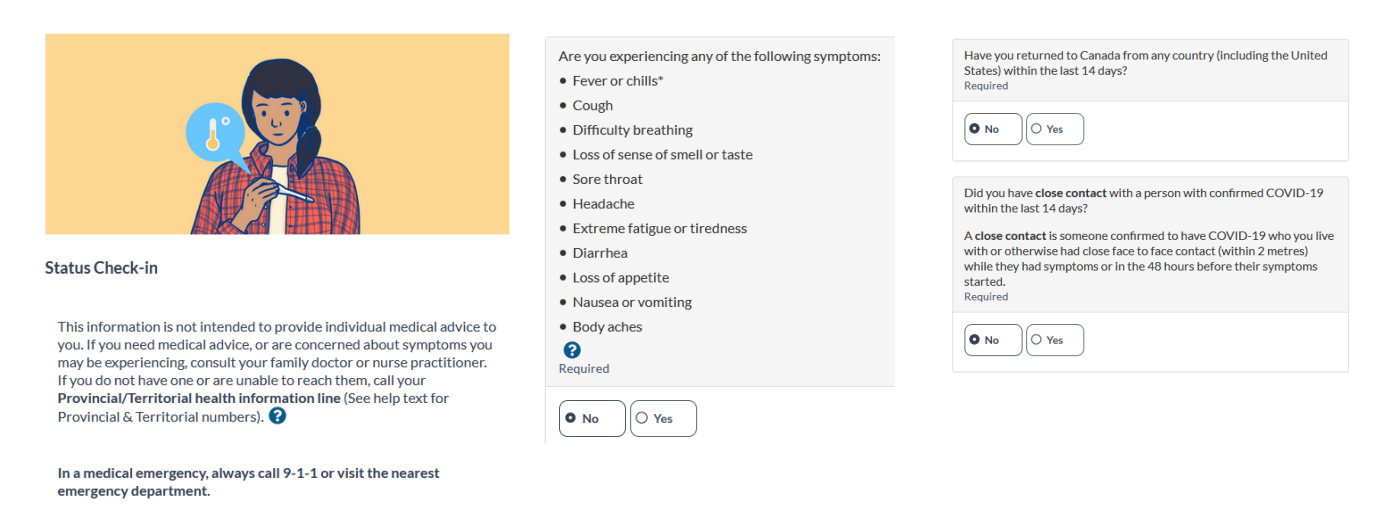

• If you answer all the questions **No**, you will be given a "green" status. You now may proceed to book an appointment to pick up your rapid testing kits on campus. When you complete the self-administered tests, you will need to upload the results by a specified date.

| $\frown$                 | Cathy Pritchard                                                                                                    |
|--------------------------|----------------------------------------------------------------------------------------------------|
| (凸)                      | Last Self-Assessment completed on                                                                                    |
| C                        | August 31, 2021 02:20 PM                                                                                             |
| 19 or expo<br>confirm th | ssure to COVID-19. Note: This assessment does not<br>hat you do not have COVID-19.                                   |
| You may b<br>attend ca   | book an appointment to pick up your rapid testing kit and<br>mpus to pick it up. Please complete your first test and |

• If you answer **Yes** one or all the questions **No**, you will be given a "red" status.

## **COVID-19 Self-Assessment Status**

| Cathy Pritchard                                                                                                    |
|----------------------------------------------------------------------------------------------------|
| Last Self-Assessment completed on                                                                                                    |
| August 31, 2021 07:00 PM                                                                                                    |
|                                                                                                    |
| You are not authorized to attend campus at this time.                                                                                                    |
| If you are experiencing COVID-19 symptoms, stay home, isolate and book a COVID-19 test through Alberta Health Services                                                                                                    |
| Individuals who test positive for COVID-19 must isolate for 10 days AND have resolved symptoms before coming to campus.                                                                                                    |
| Individuals who test negative for COVID-19 may resume campus activities if their symptoms have resolved.                                                                                                    |
| Unvaccinated close contacts of someone who has tested positive for COVID-19 must not come to campus for 14 days from last date of exposure to the COVID-19 positive individual during their infectious period. Please also follow <u>AHS recommendations for close contacts</u> |
| Unvaccinated international travelers entering Canada must<br>quarantine for 14 days unless Canadian Boarder Services Agency<br>(CBSA) has granted a quarantine exemption.                                                                                                    |
| If you meet the above isolation or quarantine conditions, you are not<br>permitted on campus. You do not need to complete a rapid antigen<br>screen until your planned return date to campus and your isolation<br>and quarantine has been lifted.                              |

# You are exempt from Steps 3-5 if you are not coming to campus or have declared full vaccination

- 4. Scheduling an Appointment
- On the user homepage, click **Appointment Centre**.

Next Steps

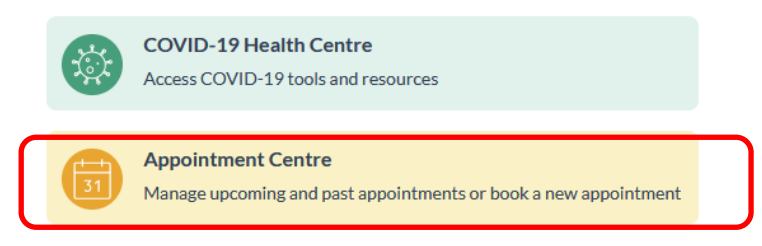

• Click on **Book new appointment**.

## Appointment Centre

| Upcoming               |            | Past       |  |
|------------------------|------------|------------|--|
| No appointments found. |            |            |  |
|                        | Book new a | ppointment |  |

• Select the location for pick up.

## Select a location

#### Select a location for your appointment

University of Calgary has multiple locations where you can recieve your test. Select a location to view available time slots.

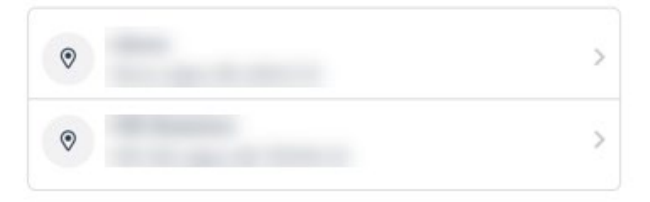

• Select date and time and click **Book**.

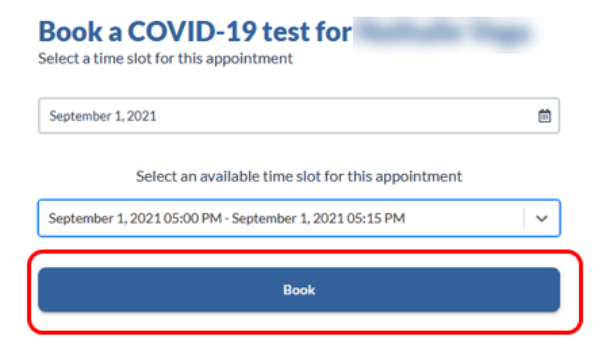

• You will see the confirmation and QR code you need to present when picking up the rapid tests. You will also receive a confirmation email. The email may not have the code. Please take a screen shot of your QR code to take with you to your appointment.

| APPOINTMENT CON | NFIRMATION CODE |
|-----------------|-----------------|
|                 |                 |
| 100             |                 |
| (*)2            | 100             |

• Click on Return to Appointment Centre. Now you will see your appointment listed.

| PROFILE                                      | Appointment Centre           |  |  |
|----------------------------------------------|------------------------------|--|--|
| TEST TYPE<br>COVID-19 Rapid Screen           | Upcoming Past                |  |  |
| DATE OF APPOINTMENT<br>September 1, 2021     | COVID-19 Rapid Screen        |  |  |
| START TIME - END TIME<br>05:00 PM - 05:15 PM | September 1, 2021 05:00 PM • |  |  |
| LOCATION                                     | Book new appointment         |  |  |
| Return to Appointment Centre                 |                              |  |  |

• If you need to cancel or modify your appointment, click on the appointment.

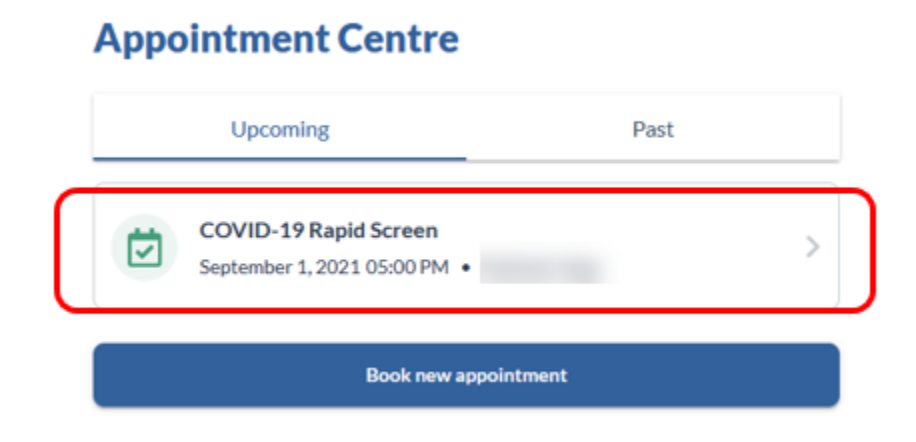

• At the bottom of the screen, you will find the options for cancelling or rescheduling.

| Cancel appointment |   |
|--------------------|---|
| Reschedule         |   |
|                    | J |

# You are exempt from Steps 3-5 if you are not coming to campus or have declared full vaccination

- 5. Reporting Self-Administered Rapid Screening Tests
- Once you have completed your self-administered COVID-19 rapid screening test, take a clear photo of your test kit result.
- Go to the user home page and click on COVID-19 Health Centre.

## Next Steps

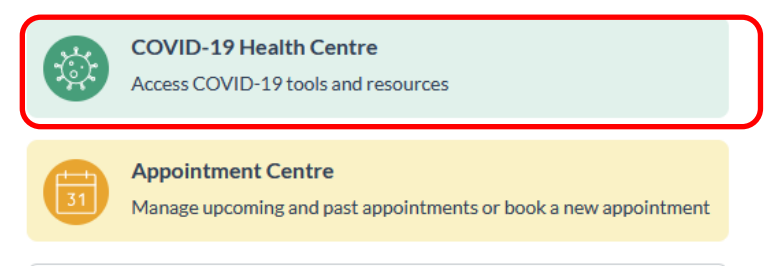

• Go to the bottom of the screen and click on add a test result.

COVID-19 Tests

| X       | Negative                                                       |
|---------|----------------------------------------------------------------|
| 7       | As of Aug 26, 2021                                             |
| apid S  | creening test - Self-administered                              |
| /our te | st sample does <b>not</b> contain COVID-19. Please continue to |
| ollowy  | our workplace COVID-19 safety protocols.                       |
| ollowy  | our workplace COVID-19 safety protocols.                       |
|         | Add a test result Report a COVID-19 test result                |

• Select the type of test, click on **Self-administered Rapid Screening Test**.

# Select type of test

What kind of test would you like to report?

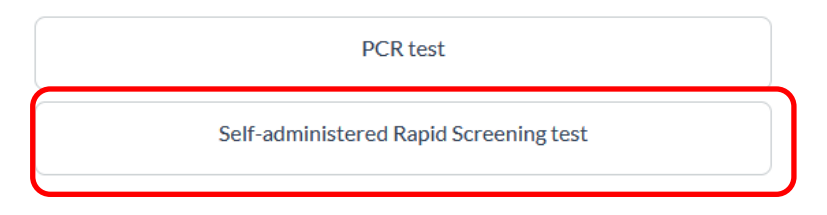

• Fill in the test details.

**Negative Test Result** 

| When was th<br>Required    | e test admir   | nistered?      |             |          |        |
|----------------------------|----------------|----------------|-------------|----------|--------|
| Aug                        | ~              | 28             | ~           | 2021     | ~      |
| What is the te<br>Required | est collectio  | n type?        |             |          |        |
| Nasophara                  | angeal: Panl   | bio Covid-19 A | g Rapid Tes | t Device | $\sim$ |
| What is the te             | est kit lot nu | mber?          |             |          |        |
|                            |                |                |             |          |        |
| What was the<br>Required   | e result?      |                |             |          |        |
|                            |                | 14             | Negative    |          |        |
|                            |                | A              |             |          |        |
|                            |                | 🛆 Ir           | conclusive  |          |        |

Result Photo Upload Required

Capture a photo showing the test result so that we can verify your results

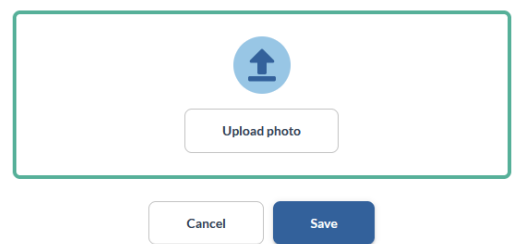

- Click on "upload photo" and select the picture from your computer or phone. As per the instructions included with your test kit, please ensure the photo you upload as the date written on it with the provided Sharpie marker.
- The picture will show on the screen, click **Save**.

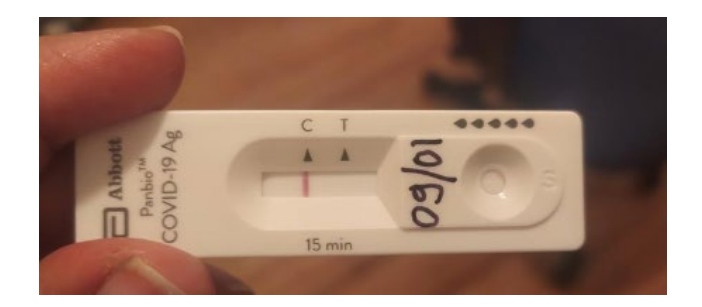

• Click **Submit** and confirm that the information is accurate.

| Are you | sure all inform    | ation is accu | irate?   |  |
|---------|--------------------|---------------|----------|--|
| Oncesub | ninted, you wiir n |               |          |  |
|         | Go back            | Conf          | irm      |  |
|         |                    |               |          |  |
|         |                    | Edit info     | ormation |  |
|         |                    |               |          |  |

• Click **Done** and you will be redirected to the COVID-19 Health Centre.

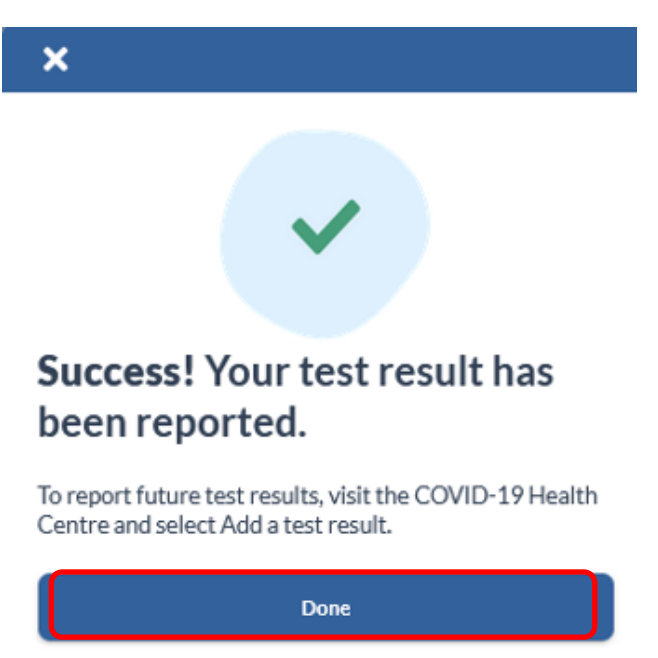

**Results:** 

### **Negative Test Result:**

If the test is negative, follow all UCalgary COVID-19 safety protocols and submit another test in 3.5 days.

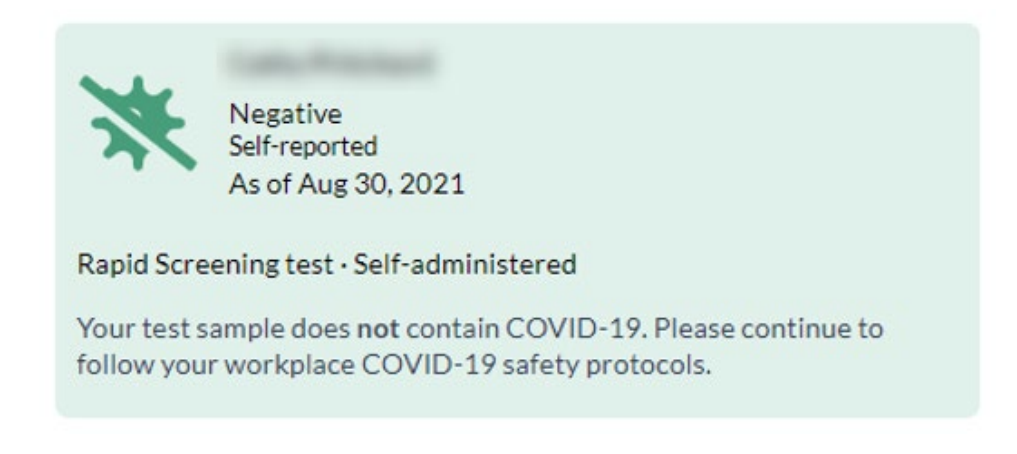

### **Inconclusive Test Result:**

If your result is inconclusive or you are unsure of the result, please perform another test as soon as possible.

If you obtained two consecutive inconclusive rapid screen test results, please contact ohn@ucalgary.ca.

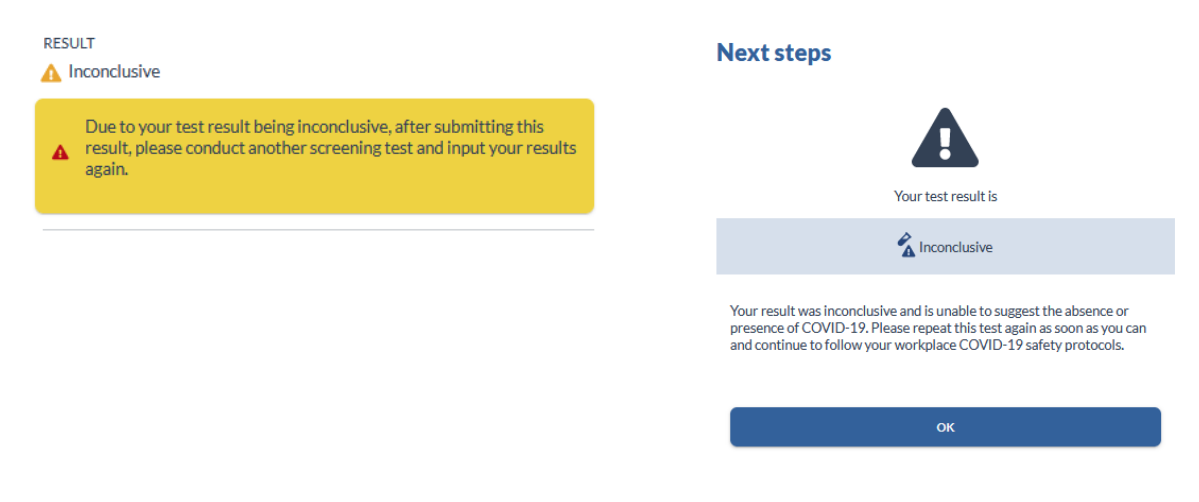

### **Positive Test Result:**

If this test result is from a self-administered rapid screen test, use the AHS Online Booking Portal to arrange for a PCR test.

### DO NOT come to campus. You will need to stay home and self-isolate for 10 days AND until symptoms resolve.

If you receive a positive PCR test, continue to isolate as directed above. Please also notify <u>ohn@ucalgary.ca</u> of your positive test result.

If you receive a negative PCR test, you may return to campus if you are not ill.

| RESULT                                                                                                    | Next steps                                                                                                    |
|----------------------------------------------------------------------------------------------------|----------------------------------------------------------------------------------------------------|
| Your test sample <b>does</b> contain COVID-19. Please continue to follow<br>the workplace COVID-19 safety protocols. <b>DO NOT</b> come to work<br>until your quarantine is over | Your test result is                                                                                                    |
|                                                                                                    | * Positive                                                                                                    |
|                                                                                                    | Your test sample does contain COVID-19. Immediately self-isolate and<br>follow quarantine procedures. Follow your local public health guidelines<br>and take care of yourself. |
|                                                                                                    | Do not go to work.<br>Self-isolate and follow quarantine procedures.                                                                                                    |
|                                                                                                    | ок                                                                                                    |